## 4.8 Binomial distribution

Consider  $X \sim \mathcal{B}(8, 0.3)$ .

## **4.8.1** Compute P(X = a)

Consider  $X \sim \mathcal{B}(8, 0.3)$ . Suppose you want to compute  $\mathbf{P}(X = 4)$ .

- ① Create a new document, select Add Calculator
- <sup>(2)</sup> Press , select Probability > Distributions > Binomial Pdf
- 3 Enter the number of trials, the probability of success and the x-value.

| <b>۹</b> ۹ | .1 🕨             | *Doc |    | CAPS R | AD [ | $  \times$ |
|------------|------------------|------|----|--------|------|------------|
| Γ.         |                  |      |    |        |      | ^          |
| <b>'</b>   | Binomial Pdf     |      |    |        |      |            |
|            | Num Trials, n:   | 8    |    |        | •    |            |
|            | Prob Success, p: | 0.3  |    |        | •    |            |
|            | X ∨alue:         | 4    |    |        | F    |            |
|            |                  |      | ок | Canc   | el   |            |
|            |                  |      |    |        |      |            |
|            |                  |      |    |        |      | -          |

Press OK. The result should be 0.136 (rounded).

## 4.8.2 Compute $P(X \le a)$

Consider  $X \sim \mathcal{B}(8, 0.3)$ . Suppose you want to compute  $\mathbf{P}(X \leq 5)$ .

- ① Create a new document, select Add Calculator
- 2 Press , select Probability > Distributions > Binomial Cdf
- ③ Enter the number of trials, the probability of success, the lower bound and the upper bound.

| 1 | .1 🕨             | *Doc |    | CAPS | RAD  |    |
|---|------------------|------|----|------|------|----|
| L | Binomial Cdf     |      |    |      |      |    |
|   | Num Trials, n:   | 8    |    |      | •    |    |
|   | Prob Success, p: | 0.3  |    |      | •    |    |
|   | Lower Bound:     | 0    |    |      |      |    |
|   | Upper Bound:     | 5    |    |      | •    |    |
|   | •                |      | ОК | Can  | ncel |    |
|   | *                |      | ОК | Can  | ıc   | el |

④ Press enter and the result is displayed. The result should be 0.988708.

NB: If you wanted to compute  $\mathbf{P}(X < 5)$  instead, you would calculate  $\mathbf{P}(X \le 4)$  (since the binomial distribution is discrete).

**4.8.3** Find x when  $P(X \le x) \ge c$ 

Some calculators may not have this functionality

Consider  $X \sim \mathcal{B}(8, 0.3)$ . Suppose you want to find the smallest x for which  $\mathbf{P}(X \leq x) \geq 0.6$ .

- 1 Create a new document, select Add Calculator
- ② Press , select Probability > Distributions > Inverse Binomial

③ Enter the cumulative probability, the number of trials and the probability of success.

| 1 | .1 🕨             | *Doc        | CAPS | RAD [ |  |
|---|------------------|-------------|------|-------|--|
| I | Num Successes    | 5           |      |       |  |
|   | Cumulative Prob: | 0.6         |      |       |  |
|   | Num Trials, n:   | 8           |      | •     |  |
|   | Prob Success, p: | 0.3         |      | •     |  |
|   | Display Result:  | Matrix Form |      |       |  |
|   |                  | ОК          | Car  | ncel  |  |
|   |                  |             |      |       |  |

④ Press enter and the result is displayed. The result should be 3.

Note that **Binomial Cdf(8,0.3,3)=0.806**, which is **not** 0.6. But since **Binomial Cdf(8,0.3,2)=0.552** is smaller than 0.6, **Inverse Binomial** gives us 3 (even though 2 gives an area closer to 0.6, the calculator gives the first integer that gives an area bigger or equal to 0.6)

## 4.8.4 Plot a binomial distribution

To plot a binomial distribution, we will create two lists, one being the possible amount of successful trials, and the other their probability, and then plot it.

① Create a new document, select Add List & Spreadsheets

SCIENTIA

- In the first column: type n as the column name and fill the cell with numbers from 0 to n (n=8 in our case). In the second column: type bin as the column name and type binompdf(8,0.3) in the cell at the line ' ='
- ③ Type enter and the probability of success for each number of trials is displayed.

| <b>∢</b> 1.1 ▶ |    | *Doc             | RA | vd 📋 🗙   |
|----------------|----|------------------|----|----------|
|                | An | B bin            | С  | <b>^</b> |
| Ξ              |    | =binompdf(8,0.3) |    |          |
| 1              | 0  | 0.057648         |    |          |
| 2              | 1  | 0.19765          |    |          |
| 3              | 2  | 0.296475         |    |          |
| 4              | 3  | 0.254122         |    |          |
| 5              | 4  | 0.136137         |    | -        |
| С              |    |                  |    | • •      |

- (1) Now we need to plot the graph. Type **ctrl** and **\*\*\*\*\***, select Add Data & Statistics.
- ⑤ Select Click to add variable on the x-axis, choose n. Select Click to add variable on the y-axis, choose bin.
- To connect data points: press , select Plot Properties > Connect Data Points. The following plot should be displayed:

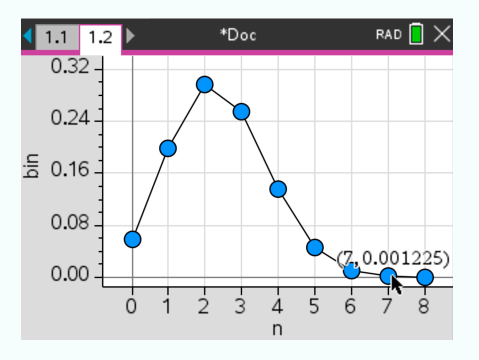